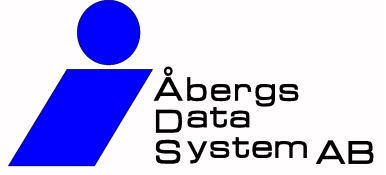

Ändringar i **Rebus** 

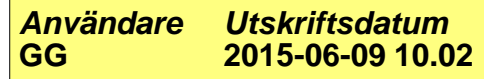

| Kundfaktura                                                                                                    |                                                                                                    |                                                                                                    |                                                                                                    |                                                                                                    |
|----------------------------------------------------------------------------------------------------|----------------------------------------------------------------------------------------------------|----------------------------------------------------------------------------------------------------|----------------------------------------------------------------------------------------------------|----------------------------------------------------------------------------------------------------|
| Manuella inbetalningar<br>Nu finns det en spärr om man försöker spara en manuell betalning utan att h<br>på bokföringsunderlaget och skapade man dessutom en SIE-fil så gick inte f<br>Kundreskontra: Exklusive moms<br>På kundreskontrans blankettvariant FA05L4, den som även visar fakturornas<br>exklusive beloppet på makulerade fakturor. Det är rättat.                                                                                                    | GG<br>a angivit ett motkon<br>ilen att importera.<br>GG<br>s belopp exklusive m                                                                                                    | 2015-05-19<br>to. Om man glömde<br>2015-06-04<br>noms, glömde progra                                                                                                    | Ver: 222<br>det fick man et<br>Ver: 222<br>ammet att nollst                                                                                                    | 290<br>t tomt konte<br>290<br>tälla                                                                                                    |
| Presentkort                                                                                                    |                                                                                                    |                                                                                                    |                                                                                                    |                                                                                                    |
| Ny variant till Björnresor/CDP Group<br>En ny presentkortsvariant i A4-format har skapats till Björnresor. För att kunr<br>in blanketten GR14BJA4 på lista 14 i Grund-modulens meny Inställningar oc                                                                                                    | GG<br>na använda den mås<br>h rutin Listformat.                                                                                                    | 2015-06-09<br>ite den läggas in sol                                                                                                    | Ver: 222<br>m en valbar blar                                                                                                    | 290<br>nkett. Lägg                                                                                                    |
| Resebyrå Generellt                                                                                                    |                                                                                                    |                                                                                                    |                                                                                                    |                                                                                                    |
| Diners TAC<br>Diners vill stänga av den uppladdningssida för TAC-filer som har funnits i alla<br>har vår samarbetspartner Invid byggt en ny uppladdningssida som krypterar<br>Kontakta Magnus Lillvik på Invid för mer information via adressen: magnus.li                                                                                                    | GG<br>a år. De vill däremot<br>filerna och sänder d<br>Illvik@invidvast.se                                                                                                    | 2015-04-28<br>inte ersätta den me<br>em till Diners via en                                                                                                    | Ver: 222<br>ed något annat o<br>säker FTP-kop                                                                                                    | 290<br>och därför<br>pling.                                                                                                    |
| När avtalet med Invid är klart måste adressen till den nya uppladdningssidan<br>Grunduppgifter och rutinen Generella data. Gå till flik 3 "Kort/Resekonton" oc<br>Fältet heter "Diners Internet".                                                                                                    | i läggas in i Rebus. I<br>ch skriv in den adres                                                                                                    | Det görs i Res-Back<br>s ni fått från Invid pa                                                                                                    | , menypunkten<br>å andra fältet up                                                                                                    | opifrån.                                                                                                    |
| Resebyrå Front                                                                                                    |                                                                                                    |                                                                                                    |                                                                                                    |                                                                                                    |
| Ny vouchertyp: 4 (Gruppyoucher):                                                                                                    |                                                                                                    | 2013-04-20                                                                                                    |                                                                                                    | 290                                                                                                    |
| Ny vouchertyp: 4 (Gruppvoucher):<br>Om man endast har en resenär på ordern i flik 2, t.ex. "Grupp 50 personer" o<br>skriva ut en voucher. Detta eftersom voucher är kopplad till leverantör och re<br>man nu i voucherrutan välja val 4 (Gruppvoucher). Då kan man skapa hur m<br>något resenärsnummer. Men eftersom det inte finns resenärer/namn till alla v<br>(beskrivet nedan) för att skriva in ett eget namn per voucher manuellt.                                                                                                    | och endast 1 leveran<br>senärsnummer. För<br>ånga voucher man v<br>voucher måste man                                                                                                    | tör på flik 3 kunde n<br>att komma runt der<br>vill på leverantören s<br>i detta läge använda                                                                                                    | nan endast skap<br>begränsninger<br>som då inte är k<br>a den nya funkti                                                                                                    | 290<br>pa och<br>n så kan<br>nutet mot<br>ionen                                                                                                    |
| Ny vouchertyp: 4 (Gruppvoucher):<br>Om man endast har en resenär på ordern i flik 2, t.ex. "Grupp 50 personer" o<br>skriva ut en voucher. Detta eftersom voucher är kopplad till leverantör och re<br>man nu i voucherrutan välja val 4 (Gruppvoucher). Då kan man skapa hur m<br>något resenärsnummer. Men eftersom det inte finns resenärer/namn till alla v<br>(beskrivet nedan) för att skriva in ett eget namn per voucher manuellt.<br>Manuellt angivet namn och antal:<br>Ibland skulle man vilja ändra på resenärsnamnet som skrivs på vouchern, fra<br>ska ha vouchern inte finns som resenär på ordern. Därför kan man nu när m<br>en ny knapp som heter "Ange namn och antal manuellt". Oavsett vilken rese<br>resenärsnamn, antal vuxna, antal barn och information om barns ålder. Om o<br>voucherutskriften istället för originalnamnet. På det här viset blir det mycket I<br>originaluppgifterna måste man radera (blanka ut) det manuella namnet.                                                                                                    | och endast 1 leveran<br>isenärsnummer. För<br>ånga voucher man v<br>voucher måste man<br>amför allt om man ar<br>an är inne i voucher<br>när man har kopplat<br>den informationen m<br>ättare att få rätt infor                                                                                                    | tör på flik 3 kunde n<br>att komma runt der<br>rill på leverantören s<br>i detta läge använd<br>betar med stora gru<br>fönstret och har tagi<br>mot vouchern kan r<br>atas in är det den s<br>mation på gruppvou                                                                                                    | nan endast skap<br>begränsninger<br>som då inte är k<br>a den nya funkti<br>upper där person<br>t fram en vouch<br>man nu skriva ir<br>om används på<br>ucher. Vill man a                                                                                                    | 290<br>pa och<br>n så kan<br>nutet mot<br>ionen<br>nen som<br>ner klicka p<br>n ett annat<br>återgå till                                                                              |
| Ny vouchertyp: 4 (Gruppvoucher):<br>Om man endast har en resenär på ordern i flik 2, t.ex. "Grupp 50 personer" o<br>skriva ut en voucher. Detta eftersom voucher är kopplad till leverantör och re<br>man nu i voucherrutan välja val 4 (Gruppvoucher). Då kan man skapa hur m<br>något resenärsnummer. Men eftersom det inte finns resenärer/namn till alla v<br>(beskrivet nedan) för att skriva in ett eget namn per voucher manuellt.<br>Manuellt angivet namn och antal:<br>Ibland skulle man vilja ändra på resenärsnamnet som skrivs på vouchern, fra<br>ska ha vouchern inte finns som resenär på ordern. Därför kan man nu när m<br>en ny knapp som heter "Ange namn och antal manuellt". Oavsett vilken rese<br>resenärsnamn, antal vuxna, antal barn och information om barns ålder. Om o<br>voucherutskriften istället för originalnamnet. På det här viset blir det mycket I<br>originaluppgifterna måste man radera (blanka ut) det manuella namnet.<br><b>Voucherblankett, tre-delad</b>                                                                                                    | och endast 1 leveran<br>senärsnummer. För<br>ånga voucher man v<br>voucher måste man<br>amför allt om man ar<br>an är inne i voucher<br>när man har kopplat<br>den informationen m<br>ättare att få rätt info                                                                                                    | tör på flik 3 kunde n<br>att komma runt der<br>ill på leverantören s<br>i detta läge använd<br>betar med stora gru<br>fönstret och har tagi<br>mot vouchern kan r<br>atas in är det den s<br>mation på gruppvot                                                                                                    | nan endast skap<br>begränsninger<br>som då inte är k<br>a den nya funkti<br>upper där person<br>t fram en vouch<br>man nu skriva ir<br>om används på<br>ucher. Vill man a                                                                                                    | 290<br>pa och<br>n så kan<br>nutet mot<br>ionen<br>nen som<br>ner klicka p<br>n ett annat<br>återgå till                                                                              |
| Ny vouchertyp: 4 (Gruppvoucher):<br>Om man endast har en resenär på ordern i flik 2, t.ex. "Grupp 50 personer" o<br>skriva ut en voucher. Detta eftersom voucher är kopplad till leverantör och re<br>man nu i voucherrutan välja val 4 (Gruppvoucher). Då kan man skapa hur m<br>något resenärsnummer. Men eftersom det inte finns resenärer/namn till alla v<br>(beskrivet nedan) för att skriva in ett eget namn per voucher manuellt.<br>Manuellt angivet namn och antal:<br>Ibland skulle man vilja ändra på resenärsnamnet som skrivs på vouchern, fra<br>ska ha vouchern inte finns som resenär på ordern. Därför kan man nu när m<br>en ny knapp som heter "Ange namn och antal manuellt". Oavsett vilken rese<br>resenärsnamn, antal vuxna, antal barn och information om barns ålder. Om o<br>voucherutskriften istället för originalnamnet. På det här viset blir det mycket I<br>originaluppgifterna måste man radera (blanka ut) det manuella namnet.<br><b>Voucherblankett, tre-delad</b><br>Sydafrikaresor/Tjeckienexperten ville ha tre olika voucher på samma A4-ark<br>ut tre olika voucher på samma papper istället för på tre olika papper som är o<br>blankett RB03TE3. Blanketten fungerar inte med det förperforerade papper v                                                                                                    | och endast 1 leveran<br>senärsnummer. För<br>ånga voucher man<br>voucher måste man<br>amför allt om man ar<br>an är inne i voucher<br>när man har kopplat<br>den informationen m<br>ättare att få rätt infor<br>GG<br>för sina grupper. De<br>det normala. För att<br><i>v</i> i säljer.                                                   | tör på flik 3 kunde n<br>att komma runt der<br>rill på leverantören s<br>i detta läge använd<br>öbetar med stora gru<br>fönstret och har tagi<br>mot vouchern kan n<br>atas in är det den s<br>mation på gruppvot<br>2015-04-28<br>t blev omprogramm<br>kunna göra detta m                                                                                                | han endast skap<br>begränsninger<br>som då inte är k<br>a den nya funkti<br>upper där persor<br>t fram en vouch<br>man nu skriva ir<br>om används på<br>ucher. Vill man a<br>Ver: 222<br>ering så att mar<br>åste de används                                                                 | 290<br>pa och<br>n så kan<br>nutet mot<br>ionen<br>nen som<br>ner klicka p<br>n ett annat<br>återgå till<br>290<br>n kunde få<br>a sin egna                                           |
| Ny vouchertyp: 4 (Gruppvoucher):<br>Om man endast har en resenär på ordern i flik 2, t.ex. "Grupp 50 personer" of<br>skriva ut en voucher. Detta eftersom voucher är kopplad till leverantör och re<br>man nu i voucherrutan välja val 4 (Gruppvoucher). Då kan man skapa hur m<br>något resenärsnummer. Men eftersom det inte finns resenärer/namn till alla v<br>(beskrivet nedan) för att skriva in ett eget namn per voucher manuellt.<br>Manuellt angivet namn och antal:<br>Ibland skulle man vilja ändra på resenärsnamnet som skrivs på vouchern, fra<br>ska ha vouchern inte finns som resenär på ordern. Därför kan man nu när m<br>en ny knapp som heter "Ange namn och antal manuellt". Oavsett vilken rese<br>resenärsnamn, antal vuxna, antal barn och information om barns ålder. Om of<br>voucherutskriften istället för originalnamnet. På det här viset blir det mycket I<br>originaluppgifterna måste man radera (blanka ut) det manuella namnet.<br><b>Voucherblankett, tre-delad</b><br>Sydafrikaresor/Tjeckienexperten ville ha tre olika voucher på samma A4-ark<br>ut tre olika voucher på samma papper istället för på tre olika papper som är of<br>blankett RB03TE3. Blanketten fungerar inte med det förperforerade papper var                                                                                                    | och endast 1 leveran<br>esenärsnummer. För<br>ånga voucher man v<br>voucher måste man<br>amför allt om man ar<br>an är inne i voucher<br>när man har kopplat<br>den informationen m<br>ättare att få rätt infor<br>GG<br>för sina grupper. De<br>det normala. För att<br><i>i</i> säljer.                                                  | tör på flik 3 kunde n<br>att komma runt der<br>rill på leverantören s<br>i detta läge använd<br>betar med stora gru<br>fönstret och har tagi<br>mot vouchern kan n<br>atas in är det den s<br>rmation på gruppvot<br>2015-04-28<br>t blev omprogramm<br>kunna göra detta ma                                                                                               | nan endast skap<br>begränsninger<br>som då inte är k<br>a den nya funkti<br>upper där persor<br>t fram en vouch<br>man nu skriva ir<br>om används på<br>ucher. Vill man a<br>Ver: 222<br>ering så att mar<br>åste de används                                                                 | 290<br>pa och<br>n så kan<br>nutet mot<br>ionen<br>nen som<br>ner klicka p<br>n ett annat<br>återgå till<br>290<br>n kunde få<br>a sin egna                                           |
| Ny vouchertyp: 4 (Gruppvoucher):<br>Om man endast har en resenär på ordern i flik 2, t.ex. "Grupp 50 personer" of<br>skriva ut en voucher. Detta eftersom voucher är kopplad till leverantör och re<br>man nu i voucherrutan välja val 4 (Gruppvoucher). Då kan man skapa hur m<br>något resenärsnummer. Men eftersom det inte finns resenärer/namn till alla v<br>(beskrivet nedan) för att skriva in ett eget namn per voucher manuellt.<br>Manuellt angivet namn och antal:<br>Ibland skulle man vilja ändra på resenärsnamnet som skrivs på vouchern, fra<br>ska ha vouchern inte finns som resenär på ordern. Därför kan man nu när m<br>en ny knapp som heter "Ange namn och antal manuellt". Oavsett vilken rese<br>resenärsnamn, antal vuxna, antal barn och information om barns ålder. Om of<br>voucherutskriften istället för originalnamnet. På det här viset blir det mycket I<br>originaluppgifterna måste man radera (blanka ut) det manuella namnet.<br><b>Voucherblankett, tre-delad</b><br>Sydafrikaresor/Tjeckienexperten ville ha tre olika voucher på samma A4-ark<br>ut tre olika voucher på samma papper istället för på tre olika papper som är of<br>blankett RB03TE3. Blanketten fungerar inte med det förperforerade papper v<br><b>Resebyrå Back</b><br>Avprickning BSP/Tåg: Hastighetsökning<br>Rutinen för att pricka av BSP-biljetter har förbättrats för att öka hastigheten p<br>tabellerna som innehåller datat öppnas och läses från SQL-databasen har ef<br>stund vilket gjorde att det kunde ta tid. I våra interna tester har hastighetsökning                                                                                                    | amför allt om man ar<br>amför allt om man ar<br>an är inne i voucher<br>när man har kopplat<br>den informationen m<br>ättare att få rätt infor<br>GG<br>för sina grupper. De<br>det normala. För att<br><i>r</i> i säljer.<br>GG<br>bå sökning/urval när<br>ffektiviserats. Ibland<br>ningen varit väldigt h                               | tör på flik 3 kunde n<br>att komma runt der<br>rill på leverantören s<br>i detta läge använde<br>betar med stora gru<br>fönstret och har tagi<br>mot vouchern kan n<br>atas in är det den s<br>rmation på gruppvot<br>2015-04-28<br>t blev omprogramm<br>kunna göra detta ma<br>2015-05-18<br>man skapar en journ<br>kunde vissa läsning<br>ög.                           | han endast skap<br>begränsninger<br>som då inte är k<br>a den nya funkti<br>upper där persor<br>t fram en vouch<br>man nu skriva ir<br>om används på<br>ucher. Vill man a<br>Ver: 222<br>ering så att mar<br>åste de används<br>Ver: 222<br>nal. Hanteringss<br>gar låsa andra e             | 290<br>pa och<br>n så kan<br>nutet mot<br>ionen<br>nen som<br>ner klicka p<br>n ett annat<br>återgå till<br>290<br>n kunde få<br>a sin egna<br>290<br>sättet för hu<br>en liten       |
| Ny vouchertyp: 4 (Gruppvoucher):<br>Om man endast har en resenär på ordern i flik 2, t.ex. "Grupp 50 personer" of<br>skriva ut en voucher. Detta eftersom voucher är kopplad till leverantör och re<br>man nu i voucherrutan välja val 4 (Gruppvoucher). Då kan man skapa hur m<br>något resenärsnummer. Men eftersom det inte finns resenärer/namn till alla v<br>(beskrivet nedan) för att skriva in ett eget namn per voucher manuellt.<br>Manuellt angivet namn och antal:<br>Ibland skulle man vilja ändra på resenärsnamnet som skrivs på vouchern, fra<br>ska ha vouchern inte finns som resenär på ordern. Därför kan man nu när m<br>en ny knapp som heter "Ange namn och antal manuellt". Oavsett vilken rese<br>resenärsnamn, antal vuxna, antal barn och information om barns ålder. Om of<br>voucherutskriften istället för originalnamnet. På det här viset blir det mycket I<br>originaluppgifterna måste man radera (blanka ut) det manuella namnet.<br><b>Voucherblankett, tre-delad</b><br>Sydafrikaresor/Tjeckienexperten ville ha tre olika voucher på samma A4-ark<br>ut tre olika voucher på samma papper istället för på tre olika papper som är o<br>blankett RB03TE3. Blanketten fungerar inte med det förperforerade papper v<br><b>Resebyrå Back</b><br>Avprickning BSP/Tåg: Hastighetsökning<br>Rutinen för att pricka av BSP-biljetter har förbättrats för att öka hastigheten p<br>tabellerna som innehåller datat öppnas och läses från SQL-databasen har ef<br>stund vilket gjorde att det kunde ta tid. I våra interna tester har hastighetsökn                                                                                                    | anför allt om man ar<br>anför allt om man ar<br>an är inne i voucher<br>när man har kopplat<br>den informationen m<br>ättare att få rätt infor<br>GG<br>för sina grupper. De<br>det normala. För att<br><i>v</i> i säljer.<br>GG<br>bå sökning/urval när<br>ffektiviserats. Ibland<br>ingen varit väldigt h                                | tör på flik 3 kunde n<br>att komma runt der<br>rill på leverantören s<br>i detta läge använde<br>betar med stora gru<br>fönstret och har tagi<br>mot vouchern kan n<br>atas in är det den s<br>mation på gruppvot<br>2015-04-28<br>t blev omprogramm<br>kunna göra detta ma<br>2015-05-18<br>man skapar en journ<br>kunde vissa läsning<br>ög.                            | han endast skap<br>begränsninger<br>som då inte är k<br>a den nya funkti<br>upper där persor<br>t fram en vouch<br>man nu skriva ir<br>om används på<br>ucher. Vill man a<br>Ver: 222<br>ering så att mar<br>åste de används<br>Ver: 222<br>nal. Hanteringss<br>gar låsa andra e             | 290<br>pa och<br>n så kan<br>nutet mot<br>ionen<br>nen som<br>ner klicka p<br>n ett annat<br>återgå till<br>290<br>n kunde få<br>a sin egna<br>290<br>sättet för he<br>en liten       |
| Ny vouchertyp: 4 (Gruppvoucher):<br>Om man endast har en resenär på ordern i flik 2, t.ex. "Grupp 50 personer" of<br>skriva ut en voucher. Detta eftersom voucher är kopplad till leverantör och re<br>man nu i voucherrutan välja val 4 (Gruppvoucher). Då kan man skapa hur m<br>något resenärsnummer. Men eftersom det inte finns resenärer/namn till alla v<br>(beskrivet nedan) för att skriva in ett eget namn per voucher manuellt.<br>Manuellt angivet namn och antal:<br>Ibland skulle man vilja ändra på resenärsnamnet som skrivs på vouchern, fra<br>ska ha vouchern inte finns som resenär på ordern. Därför kan man nu när m<br>en ny knapp som heter "Ange namn och antal manuellt". Oavsett vilken rese<br>resenärsnamn, antal vuxna, antal barn och information om barns ålder. Om ov<br>voucherutskriften istället för originalnamnet. På det här viset blir det mycket I<br>originaluppgifterna måste man radera (blanka ut) det manuella namnet.<br><b>Voucherblankett, tre-delad</b><br>Sydafrikaresor/Tjeckienexperten ville ha tre olika voucher på samma A4-ark<br>ut tre olika voucher på samma papper istället för på tre olika papper som är o<br>blankett RB03TE3. Blanketten fungerar inte med det förperforerade papper van<br><b>Resebyrå Back</b><br>Auprickning BSP/Tåg: Hastighetsökning<br>Rutinen för att pricka av BSP-biljetter har förbättrats för att öka hastigheten p<br>tabellerna som innehåller datat öppnas och läses från SQL-databasen har ef<br>stund vilket gjorde att det kunde ta tid. I våra interna tester har hastighetsökr<br><b>Arrangör Front</b><br>ARR: Poängsystemet                                                                                                    | amför allt om man ar<br>amför allt om man ar<br>an är inne i voucher<br>när man har kopplat<br>den informationen m<br>ättare att få rätt infor<br>GG<br>för sina grupper. De<br>det normala. För att<br><i>r</i> i säljer.<br>GG<br>å sökning/urval när<br>ffektiviserats. Ibland<br>ningen varit väldigt h                                | tör på flik 3 kunde n<br>att komma runt der<br>ill på leverantören s<br>i detta läge använd:<br>betar med stora gru<br>fönstret och har tagi<br>mot vouchern kan n<br>atas in är det den s<br>rmation på gruppvou<br>2015-04-28<br>t blev omprogramm<br>kunna göra detta ma<br>2015-05-18<br>man skapar en jour<br>kunde vissa läsning<br>ög.                             | ver: 222<br>nan endast skap<br>begränsninger<br>som då inte är k<br>a den nya funkti<br>upper där persor<br>t fram en vouch<br>man nu skriva ir<br>om används på<br>ucher. Vill man a<br>Ver: 222<br>ering så att mar<br>åste de använda<br>Ver: 222<br>nal. Hanteringss<br>jar låsa andra e | 290<br>pa och<br>n så kan<br>nutet mot<br>ionen<br>nen som<br>ner klicka p<br>n ett annat<br>återgå till<br>290<br>n kunde få<br>a sin egna<br>290<br>sättet för he<br>n liten        |
| Ny vouchertyp: 4 (Gruppvoucher):<br>Om man endast har en resenär på ordern i filk 2, t.ex. "Grupp 50 personer" of<br>skriva ut en voucher. Detta eftersom voucher är kopplad till leverantör och re<br>man nu i voucherrutan välja val 4 (Gruppvoucher). Då kan man skapa hur m<br>något resenärsnummer. Men eftersom det inte finns resenärer/namn till alla v<br>(beskrivet nedan) för att skriva in ett eget namn per voucher manuellt.<br>Manuellt angivet namn och antal:<br>Ibland skulle man vilja ändra på resenärsnamnet som skrivs på vouchern, fra<br>ska ha vouchern inte finns som resenär på ordern. Därför kan man nu när m<br>en ny knapp som heter "Ange namn och antal manuellt". Oavsett vilken rese<br>resenärsnamn, antal vuxna, antal barn och information om barns ålder. Om ev<br>voucherutskriften istället för originalnamnet. På det här viset blir det mycket I<br>originaluppgifterna måste man radera (blanka ut) det manuella namnet.<br><b>Voucherblankett, tre-delad</b><br>Sydafrikaresor/Tjeckienexperten ville ha tre olika voucher på samma A4-ark<br>ut tre olika voucher på samma papper istället för på tre olika papper som är o<br>blankett RB03TE3. Blanketten fungerar inte med det förperforerade papper v<br><b>Resebyrå Back</b><br>Avprickning BSP/Tåg: Hastighetsökning<br>Rutinen för att pricka av BSP-biljetter har förbättrats för att öka hastigheten p<br>tabellerna som innehåller datat öppnas och läses från SQL-databasen har el<br>stund vilket gjorde att det kunde ta tid. I våra interna tester har hastighetsökr<br><b>ARR: Poängsystemet</b><br>När man går in i rutinen Poängresenärer i Arr-Back, så kan man numera få u<br><b>APR: Gula rutan – Interninformation</b> | amför allt om man ar<br>amför allt om man ar<br>an är inne i voucher<br>när man har kopplat<br>den informationen m<br>ättare att få rätt infor<br>GG<br>för sina grupper. De<br>det normala. För att<br><i>v</i> i säljer.<br>GG<br>å sökning/urval när<br>ffektiviserats. Ibland<br>ingen varit väldigt h<br>PN<br>upp den lilla rutan "Å | tör på flik 3 kunde n<br>att komma runt der<br>rill på leverantören s<br>i detta läge använde<br>öbetar med stora gru<br>fönstret och har tagi<br>mot vouchern kan n<br>atas in är det den s<br>rmation på gruppvot<br>2015-04-28<br>t blev omprogramm<br>kunna göra detta ma<br>2015-05-18<br>man skapar en jour<br>kunde vissa läsning<br>ög.<br>2015-04-22<br>terstår" | ver: 222<br>nan endast skap<br>begränsninger<br>som då inte är k<br>a den nya funkti<br>upper där persor<br>t fram en vouch<br>man nu skriva ir<br>om används på<br>ucher. Vill man a<br>Ver: 222<br>ering så att mar<br>åste de använda<br>Ver: 222<br>nal. Hanteringss<br>gar låsa andra e | 290<br>pa och<br>n så kan<br>nutet mot<br>ionen<br>nen som<br>her klicka p<br>n ett annat<br>återgå till<br>290<br>n kunde få<br>a sin egna<br>290<br>sättet för h<br>en liten<br>290 |

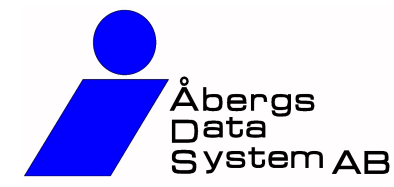

Ändringar i Rebus

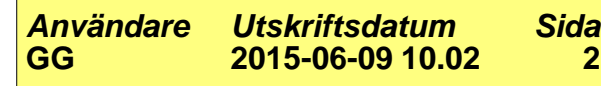

## Version: 222 Datum: 2015-06-09

## Från 2015-03-27 -- 2015-06-09

## **Buss**

## **BUSS: Fler tecken i Attentionraden**

ΡN 2015-04-10 Ver: 222 2900

2

En kund vill kunna skriva fler tecken i Attentionraden under Beställarfliken i Bussbokningen. (Under "Fakturera"). På attentionraden under Beställare kan man nu skriva mer. Det är två olika typer av fält, men jag har ändrat så det är 50 tecken som gäller i bägge fälten. Tidigare var det 30 tecken. Dock kan man under beställlare fylla i hur många tecken som helst, men det sparas endast 50 tecken.

10